# Apple Push Notificationサービスを使用した BroadWorks NPSのHTTP/2の構成

## 内容

<u>要件</u>

評価クライアントの接続

2021年3月31日以降、Notification Push Server(NPS)はHTTP/2インターフェイスを使用してApple Push Notificationサービス(APNS)と通信する必要があります。 HTTP/2インターフェイスは、パッチap354313を介してBroadWorksリリース22.0で使用でき、リリース23.0はHTTP/2のみをサポートします。

BroadWorksリリース22.0を実行している場合は、ap354313を適用した後で、次の手順を使用してHTTP/2を設定できます。23.0以降にアップグレードする場合は、APNS用にHTTP/2をを2を設定する必要します。

## 要件

22.0+または23.0 XSP上に存在する必要があります。XSP ONLYがNPSを実行し、ASが21.sp1の 場合、22.0/23.0 XSPは21.sp1スタックと並行して実行できます。詳細については、「 <u>BroadWorks互換性マトリックス</u>」を参照してください。

HTTP/2を構成するには、認証キーID、チームID、および認証キーとして現在使用されているクラ イアントを確認する必要があります。21.sp1で構成されたアプリケーションは、次の場所にあり ます。

XSP\_CLI/Applications/NotificationPushServer/APNS/Production/Certificate> get

- Cisco/BroadSoft以外のiOSアプリケーションは、HTTP/2 APNSプロトコルを使用するように 設定する必要があります。
- CollaborateまたはSaaS BroadWorksアプリケーションをHTTP/2に移行する必要があります
   <u>APNsの通知プッシュサーバーにHTTP/2サポートを追加</u>SaaSクライアントの場合は、

BAMポータル→構成→ BroadWorksにログインし、セクションまでスクロールします。 [Notification Push Server]を選択し、ドロップダウンから適切なリリースを選択して、指示に 従います。Connect Evalクライアントの場合、TACでチケットを開き、認証キー、認証キー ID、およびチームIDを要求します。以下に示すアプリID、認証キーID、チームIDはブランド のないクライアント用です。ブランドクライアントを使用する場合は、Appleからクライアン ト用にこの情報を取得する必要があります。 他のクライアントに必要なトークンは、Apple Developerポータルから入手できます。Appleのマ ニュアルは次のリンクから入手できます。

<u>https://developer.apple.com/documentation/usernotifications/setting\_up\_a\_remote\_notification\_ser</u> ver/.. にアクセスしてください。

新しい22.0、23.0、またはADPにアップグレードまたは導入する場合は、必要なライセンスが必要です。

また、Xchange for OSおよびアップグレードの要件に関するリリースノートも参照してください 。

## コンフィギュレーション

Notification Push Server CLIのURLが、実稼働と開発の両方のHTTP/2に対して正しいことを確認 します。

#### HTTP/2のURLを設定します

```
_CLI/Applications/NotificationPushServer/APNS/Production> get
  url = https://api.push.apple.com/3/device
  connectionPoolSize = 5
  connectionTimeout = 1000
  connectionIdleTimeoutInSeconds = 600
_CLI/Applications/NotificationPushServer/APNS/Development> get url =
  https://api.development.push.apple.com/3/device connectionPoolSize = 5 connectionTimeout = 1000
  connectionIdleTimeoutInSeconds = 600
```

上記の設定は、ご使用のシステムに合わせて調整する必要があります。上記の例と次の推奨事項 から始まる可能性があります。

「ConnectionPoolSize」は、NPSがAPNSサーバーに対して実行できる同時接続数です。これにより、NPSのスループットが向上し、タイムアウトの問題に直接対処できない場合があります。ConnectionPoolSizeを2より大きくする必要があります。ap377409がないと、NPSが2より大きい値を正しく登録できない場合があることに注意してください。

<- Connect Eval

connectionTimeoutを1000を超える値に設定することを推奨します。

#### Aの設定認証キー

3 entry found.

UTHPSAD667

#### Produのトークンの追加機能および開発環境

Y2V5KSH586 \*\*\*\*\*\*\*

\_CLI/Applications/NotificationPushServer/APNS/Production/Tokens> add com.broadsoft.connect.eval authKeyId UTHPSAD667

...Done

\_CLI/Applications/NotificationPushServer/APNS/Production/Tokens> get App Id Auth Key Id com.broadsoft.uc-one 64D9E5NY4S <- SaaS com.broadsoft.connect.eval UTHPSAD667 <- Connect Eval

2 entries found.

#### HTTP/2を XSP 22.0の使用

XSP\_CLI/Applications/NotificationPushServer/APNS/GeneralSettings> set HTTP2Enabled true 注: 23.0またはADPでは、HTTP/2を無効にできないため、この手順は必要ありません。

#### BroadWorksの再起動

restartbw

## トラブルシューティング

HTTP/2 POSTへの応答は、通知プッシュサーバによって処理されます。APNからの応答コード「 200」は、APNが通知を正常に受信したことを意味し、デバイスに通知をプッシュしようとしま す。詳細なエラーメッセージは、Notification Push Serverログに記録されます。

Appleがエラーコードを返した場合、Appleのエラーコードは次のAppleのマニュアルに記載されています。

https://developer.apple.com/library/archive/documentation/NetworkingInternet/Conceptual/Remote Notifi..

ADPを使用する場合は、TLSv1.2を使用するようにASを設定する必要があります。これを設定するには、ASに次のコンテナオプションを追加します。

AS\_CLI/Maintenance/ContainerOptions> add platform bw.apache.sslenabledprotocols "-ALL +TLSv1.2" ASがTLSv1.2を使用するように設定されたら、BroadWorksを停止し、設定を再起動して、ASで BroadWorksを再起動します。

stopbw
configdctl restart
startbw

参老

HTTP/2 BroadWorksドキュメント: https://xchange.broadsoft.com/node/498995

前のバイナリAPNSインターフェイスの交換に関するExchangeに関するアラート: <u>https://xchange.broadsoft.com/node/1053230</u> UC-Oneソリューションガイド:<u>https://xchange.broadsoft.com/node/1049202</u>

22.0については、ap354313のパッチノートを参照してください。 https://xchange.broadsoft.com/node/496044

ap354313は、プラットフォームだけでなく、AS、EMS、HZS、PS、NS、NFM、UMS、および XSPにも存在し、Javaを8.0\_102bにアップデートするために、これはHTTPで動作するための要 件です/2は、UMSが22.0上に存在する必要があるわけではありません。

### 評価クライアントの接続

https://apps.apple.com/in/app/uc-one-connect-evaluation/id1114743230